## VAC6.0 安装手册

## 一、操作系统需要安装以下 FILESETS

bos.adt.includeBase Application Development Include Filesbos.adt.libBase Application Development Librariesbos.adt.libmBase Application Development Math Librariesbos.net.ncsBase Network Computing Servicesifor\_ls.compatLicense Use Management Version 4 Compatibilityifor\_ls.baseLicense Use Management Version 4 Base

下面这些 FILESETS 在装某些组件的时候也可能需要 X11.base.rte bos.rte.. libpthreads ipfx.rte ifor\_ls.base.gui ifor\_ls.client.gui 这些可以用 lslpp -1 |grep xxxx 来查看是否安装和状态

二、VAC的安装过程 1 # smitty install\_all

2.

INPUT device / directory for software

Move cursor to desired item and press Enter.

F1=Help Esc+5=Reset F2=Refresh Esc+6=Command

F3=Cancel Esc+7=Edit F4=List Esc+8=Image

3.

INPUT device / directory for software

Move cursor to desired item and press Enter.

按 F4 选择 /dev/cd0 (/cdrom/cd0)

4.

Healhty Fly

Type or select values in entry fields.

Press Enter AFTER making all desired changes.

|                                                  | [Entry Fields  | ]             |
|--------------------------------------------------|----------------|---------------|
| * INPUT device / directory for software          | /dev/cd0       |               |
| * SOFTWARE to install [] <<<<光标停在这里按             | F4,用 F7 选择需要安装 | 专的 FILESETS + |
| PREVIEW only? (install operation will NOT occur) | no             | +             |
| COMMIT software updates?                         | yes            | +             |
| SAVE replaced files?                             | no             | +             |
| AUTOMATICALLY install requisite software?        | yes            | +             |
| EXTEND file systems if space needed?             | yes            | +             |
| OVERWRITE same or newer versions?                | no             | +             |
| VERIFY install and check file sizes?             | no             | +             |
| DETAILED output?                                 | no             | +             |
| Process multiple volumes?                        | yes            | +             |
| ACCEPT new license agreements? no                | <<<<光标停在这里按 F4 | 4选择 yes +     |
| Preview new LICENSE agreements?                  | no             | +             |

| F1=Help     | F2=Refresh    | F3=Cancel  | F4=List     |
|-------------|---------------|------------|-------------|
| Esc+5=Reset | Esc+6=Command | Esc+7=Edit | Esc+8=Image |

## 5.

| 对于c编译器下面i                                               | 这些 FILESETS 是要装的                           |  |
|---------------------------------------------------------|--------------------------------------------|--|
| vac.C                                                   | C for AIX compiler                         |  |
| vac.C.readme.ibm                                        | C for AIX additional information           |  |
| vac.lic                                                 | C for AIX LUM License Files                |  |
| vac.msg.LANG.C                                          | C for AIX compiler messages                |  |
| xlopt.lib                                               | XLOPT Optimization Library                 |  |
| xlopt.rte                                               | XLOPT Optimization Runtime                 |  |
| xlopt.tools                                             | XLOPT Optimization Tools                   |  |
| xlsmp.msg.LANG.rte                                      | XL SMP Runtime Messages                    |  |
| xlsmp.rte                                               | XL SMP Runtime Library                     |  |
| memdbg.adt                                              | User Heap/Memory Debug Toolkit             |  |
| memdbg.aix43.adt                                        | User Heap/Memory Debug Toolkit for AIX 4.3 |  |
| memdbg.aix50.adt                                        | User Heap/Memory Debug Toolkit for AIX 5.1 |  |
| memdbg.msg.LANG                                         | User Heap/Memory Debug Messages            |  |
| 对于 c++编译器下                                              | 面这些 FILESETS 是要装的                          |  |
| vacpp.cmp.aix43.lib                                     | VisualAge C++ Libraries for AIX 4.3        |  |
| vacpp.cmp.aix43.tools VisualAge C++ Tools for AIX 4.3   |                                            |  |
| vacpp.cmp.aix50.lib VisualAge C++ Libraries for AIX 5.1 |                                            |  |
| vacpp.cmp.aix50.tools                                   | VisualAge C++ Tools for AIX 5.1            |  |
| vacpp.cmp.core VisualAge C++ Compiler                   |                                            |  |
| vacpp.cmp.include VisualAge C++ Compiler Include Files  |                                            |  |

| vacpp.cmp.lib V   | isualAge C | ++ Libraries                                |
|-------------------|------------|---------------------------------------------|
| vacpp.cmp.rte     | VisualAge  | C++ Compiler Application Runtime            |
| vacpp.cmp.tools   | VisualAge  | C++ Tools                                   |
| vacpp.lic         | VisualAge  | C++ for AIX LUM License Files               |
| vacpp.memdbg.aiz  | x43.lib    | VisualAge C++ User Heap and Memory Debugger |
| Libraries for AIX | 4.3        |                                             |
| vacpp.memdbg.aix  | x43.rte    | VisualAge C++ User Heap and Memory Debugger |
| Runtime for AIX 4 | 4.3        |                                             |
| vacpp.memdbg.aiz  | x50.lib    | VisualAge C++ User Heap and Memory Debugger |
| Libraries for AIX | 5.1        |                                             |
| vacpp.memdbg.aix  | x50.rte    | VisualAge C++ User Heap and Memory Debugger |
| Runtime for AIX 5 | 5.1        |                                             |
| vacpp.memdbg.lib  | )          | VisualAge C++ User Heap and Memory Debugger |
| Libraries         |            |                                             |

对于 Debugger 编译器下面这些 FILESETS 是要装的

| idebug.client.extras                            | Debugger Interpreted Engine for OS/390&        |
|-------------------------------------------------|------------------------------------------------|
| idebug.client.gui                               | Debugger Graphical User Interface              |
| idebug.client.olt Ol                            | oject Level Trace Viewer                       |
| idebug.engine.compi                             | led Debugger Engine for Compiled Languages     |
| idebug.engine.interpr                           | eted Debugger Engine for Interpreted Languages |
| idebug.help.en_US                               | Debugger help — English only                   |
| idebug.msg.LANG.er                              | ngine Debugger Engine Messages                 |
| idebug.msg.LANG.olt Object Level Trace Messages |                                                |
| idebug.rte.hpj High                             | -Performance Java? Runtime                     |
| idebug.rte.jre Java                             | Runtime Environment                            |
| idebug.rte.olt.Java                             | Object Level Trace Java Runtime                |
| idebug.rte.olt.client                           | Object Level Trace Client Controller           |
| idebug.server.olt O                             | bject Level Trace Server                       |

根据操作系统版本选择相应的 FILESETS, 还要注意那些 help、msg 文件的语言, 选个 en\_US 的也就是了, 别忘了装 6.0.0.0 VisualAge C++ Compiler Include Files 和 6.0.0.0 VisualAge C++ Libraries。

## 6.

安装结束可能会提示失败,没关系,仔细看 FAILURES 段的描述,要只是说系统没有的 某些语言集或者选择的 FAILURES 和操作系统的版本不一致,这就没关系。 COMMAND STATUS

Command: failed stdout: yes stderr: no

Before command completion, additional instructions may appear below.

[TOP]

Healhty Fly

geninstall -I "a -cgNqwXY -J" -Z -d /dev/cd0 -f File 2>&1

7.vac 的注册 #/usr/opt/ifor/bin/i4config

From a License Management point of view, you can choose to configure this system as:

1) Network License Client

- 2) Nodelock License Server (and/or Network License Client)
- 3) Network (and/or Nodelock) License Server
- 4) Central Registry (and/or Network and/or Nodelock) License Server (\*)

(\*) Remember that one and only one Central Registry License Server (i4gdb daemon) can be active in a Licensing domain.

Please indicate your choice [1,2,3,4]: 2

Do you want to disable remote administration of this Nodelock License Server? [y,n]: n

You have to choose now which mechanism must be enabled to locate this License Server:

NCS Namespace and Direct Binding (\*)
 Direct Binding only

(\*) WARNING: Modifying NCS Namespace configuration may affect any other application that use NCS on this system. NCS Namespace is necessary to support old Netls, iFOR/LS Clients.

Please indicate your choice [1,2]: 2

The Administration Tool usually uses port number [12999] to locate the Nodelock License Servers. If for some reason your environment can not use port [ 12999],

or you want to modify a previously assigned port number you can do it now.

Do you want to change the Nodelock License Server ip port number? [y,n]: n

Choose the desired Server(s) logging level

1) Default

2) All

3) Customized

Please indicate your choice [1,2,3]: 1

The default Log file(s) path is /var/ifor Enter blank to accept default or specify a new path:

Do you want to modify the list of remote Nodelock and/or Network License Servers this system can connect to in direct binding mode (both for Administration purposes and for working as Network License Client) ? [y,n]: n

Do you want the License Server(s) automatically start on this system at boot time? [y,n]: y

WARNING: Configuration is about to end.

This is your last chance to quit before your updates will be written.

Do you want to continue? [y,n]: y

\*\*\* Configuration file updated. \*\*\*

Do you want the License Server(s) start now? [y,n]: y 0513-059 The i4llmd Subsystem has been started. Subsystem PID is 29674.

'Start Services' has completed successfully

\*\*\*\*\*

# /usr/opt/ifor/bin/i4blt -a -f /usr/vac/cforaix\_cn.lic -R root -T 10
i4blt Version 4.6.6 AIX -- LUM Basic License Tool
(c) Copyright 1995-2002, IBM Corporation, All Rights Reserved
US Government Users Restricted Rights - Use, duplication or disclosure restricted by GSA ADP Schedule Contract with IBM Corp.

(c) Copyright 1991-1997 Gradient Technologies Inc., All Rights Reserved

(c) Copyright 1991,1992,1993, Hewlett-Packard Company, All Rights Reserved

ADM-10099: Product successfully enrolled

8. # find / -name cc /usr/vacpp/bin/cc /usr/vac/bin/cc 把/usr/vac/bin 加入环境变量 # cc

C for AIX Compiler, Version 6

Usage:

xlc [ option | inputfile ]... cc [ option | inputfile ]... c89 [ option | inputfile ]... xlc128 [ option | inputfile ]... cc128 [ option | inputfile ]... xlc\_r [ option | inputfile ]... cc\_r [ option | inputfile ]... xlc\_r4 [ option | inputfile ]... cc\_r4 [ option | inputfile ]... xlc\_r7 [ option | inputfile ]...

Description:

The xlC and related commands compile C and C++ source files. They also processes assembler source files and object files. Unless the -c option is specified, xlC calls the linkage editor to produce a single object file. Input files may be any of the following:

1. file name with .c suffix: C source file

2. file name with .i suffix: preprocessed C or C++ source file

3. file name with .o suffix: object file for ld command

以上在 IBM VisualAge C++ Professional for AIX, Version 6.0 5765-F56-00

AIX5.2.0.02 下测试通过,具体信息请参考 Getting Started with VisualAge C++ for

AIX Introduction, Installation, and Migration Guide SC09-4962-00

三、配置 License Server:

1、重新用 root 用户登录; 键入 ./var/ifor/i4blt 命令;

2、键入 i4cfg - script 命令,此时系统将提供菜单供选择,按以下步骤执行:

1、选择 2) Nodelock License Server (and/or Network License Client);

2、出现 Do you want to disable remote administration of this Nodelock License Server? [y,n]:时选择 y ;

3、选择 2) Direct Binding only;

4、选择 1) Default;

5、在出现 The default Log file(s) path is /var/ifor Enter blank to accept default or specify a new path:时, 键入: /var/ifor;

6、当提示 Do you want to modify the list of remote Nodelock and/or Network License Servers this system can connect to in direct binding mode (both for Administration purposes and for working as Network License Client)? [y,n]:时,选择 n;

7、当提示 Do you want the License Server(s) automatically start on this system at boot time? [y,n]: 时,选择 y;

8、系统提示 Do you want to continue? [y,n]:时;选择 y;

9、当系统询问 Do you want the License Server(s) start now? [y,n]:时,选择 y